# $\frac{\text{CRESTRON-APP-SSTV}}{\text{Control App for Samsung Smart TV}^{\mathbb{R}}}$ Operations & Installation Guide

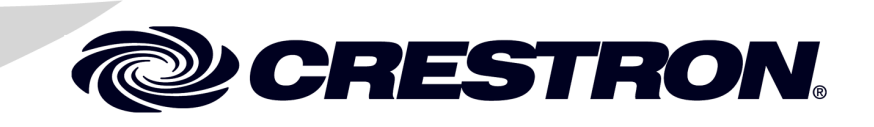

The specific patents that cover Crestron products are listed at patents.crestron.com.

Crestron, the Crestron logo, and Crestron Toolbox are either trademarks or registered trademarks of Crestron Electronics, Inc. in the United States and/or other countries. Samsung, Samsung Apps, and Samsung Smart TV are either trademarks or registered trademarks of Samsung Electronics Co., Ltd. in the United States and/or other countries. Other trademarks, registered trademarks, and trade names may be used in this document to refer to either the entities claiming the marks and names or their products. Crestron disclaims any proprietary interest in the marks and names of others. *Crestron is not responsible for errors in typography or photography.* 

This document was written by the Technical Publications department at Crestron. @2014 Crestron Electronics, Inc.

# Contents

| trol App for Samsung Smart TV: CRESTRON-APP-SSTV | 1  |
|--------------------------------------------------|----|
| Introduction                                     | 1  |
| Setup                                            | 2  |
| Requirements                                     | 2  |
| Download the App                                 | 2  |
| Configure the App's Menu                         |    |
| Configure the App on the TV                      |    |
| Auto-Start on Power Up                           | 9  |
| Start the App                                    | 9  |
| Operation                                        |    |
| Problem Solving                                  | 11 |
| Troubleshooting                                  | 11 |
| Further Inquiries                                |    |
| Future Updates                                   |    |
| Appendix A: Configuration                        | 13 |
| Menu Structure                                   | 13 |
| Settings                                         | 15 |
| Appendix B: XML Text and Supported Commands      | 17 |
| Appendix C: Sample XML File                      |    |
| Return and Warranty Policies                     | 21 |
| Merchandise Returns / Repair Service             | 21 |
| Crestron Limited Warranty                        | 21 |
|                                                  |    |

# Control App for Samsung Smart TV: CRESTRON-APP-SSTV

## Introduction

The Crestron<sup>®</sup> app for Samsung Smart TV<sup>®</sup> enables various devices and preferences to be configured and controlled in a home or business via the TV's on-screen menu. The app can be customized to manage AV devices, lighting preferences, shade settings, climate controls, and more by using the same remote that controls the TV.

- Compatible with 2012 to 2014 Samsung Smart TV models
- Provides custom configurable control menus for AV, HVAC, lights, and shades
- Allows programmatic control of AV source selection, volume, and mute functionality via a Crestron control system
- Enables temperature, lighting, and shade control for multiple rooms
- Provides dynamic text alerts for all types of functions
- Works with any remote, including Samsung<sup>®</sup>, Crestron, or universal
- Can be set to launch automatically when TV is turned on
- Runs in background as a ticker app
- Supports multiple TVs running individually tailored apps
- Free demo and download through Smart Hub<sup>1, 2</sup>
- Requires a Crestron control system with custom programming
- Available in the United States only

<sup>1.</sup> The TV must be connected to the Internet. Refer to "Requirements" on page 2 for compatible models. For details on connecting the TV to the Internet, refer to the manual that comes with the TV.

<sup>2.</sup> To download the app from the Samsung Smart Hub, the end user must have a valid Samsung account. For details on obtaining a Samsung account, refer to the manual that comes with the TV.

# Setup

#### Requirements

The following items are required to install and use the Crestron app:

• An Internet-connected Smart TV (2012 to 2014) and included remote

**NOTE:** Smart TV models from 2010 and 2011 are not supported. Models from 2010 contain a "C" in their model number (i.e., UN46C9000) while 2011 models contain a "D" in their model number (i.e., PN46D8000).

- A Samsung account
- A Crestron control system running a program that contains the Samsung Smart TV symbol
- A network connection to the control system

#### Download the App

**NOTE:** This section provides instructions to download the app from Samsung's built-in Smart Hub multipurpose entertainment and family center. For details on using Smart Hub, refer to the manual that comes with the TV.

- 1. Turn on the TV and press 🔀 on the TV remote to open the Smart Hub.
- 2. Use the TV remote to select **Samsung Apps**<sup>®</sup>.
- 3. Search for the app:
  - a. Use the TV remote to select **Search Samsung Apps**. An on-screen keyboard is displayed.
  - b. Use the TV remote and the on-screen keyboard to enter **Crestron** and select **Done**.
- 4. Use the TV remote to highlight and select the app.
- 5. Use the TV remote to highlight and select **Download** to begin the download process.

When complete, the icon for the app () is added to the TV's list of Samsung Apps.

6. Use the TV remote to select **Run**.

**NOTE:** The app includes a built-in Demo mode. A user program is not required for Demo mode to operate.

#### Configure the App's Menu

The app uses an XML file that is stored on the control system to configure the app's menu. The XML file can be edited to customize the appearance and order of the app's menus. To edit the XML file, perform the following procedure:

1. Download the CRESTRON-APP-SSTV example program from www.crestron.com/exampleprograms.

The example program's .zip file contains the XML file MyProject.xml.

**NOTE:** Crestron software and any files on the website are for authorized Crestron dealers and Crestron Service Providers (CSPs) only. New users must register to obtain access to certain areas of the site (including the FTP site).

- 2. Extract the **MyProject.xml** file and open it for editing in an XML editor such as Notepad, Wordpad, or other text editor.
- 3. Edit as necessary to present the menu options as desired and save the file locally.

**NOTE:** For details on menu configuration and using the XML file, refer to "Appendix A: Configuration" on page 13 and "Appendix B: XML Text and Supported Commands" on page 17.

- 4. Use Crestron Toolbox<sup>TM</sup> to upload the XML file to the control system.
  - a. Establish communications with the control system as described in the control system's operations guide.
  - b. From the Tools menu, select File Manager.
  - c. Place the XML file in the control system's HTML folder. For details, refer to the Crestron Toolbox help file.
- 5. Reboot the control system.

#### Configure the App on the TV

The app must be configured for use with the control system.

**NOTE:** Additional settings can be specified in the XML file. Refer to "Settings" on page 15.

1. Start the app from the Smart Hub by selecting the elicon. The app starts in Demo mode and is displayed on the TV.

Demo mode is used to demonstrate the capabilities of the application. While operating in Demo mode, there is no IP communication between the app and the control system.

While operating in Demo mode, only infrared commands from the TV remote are recognized. The following commands are supported by the app.

| Button | <b>Functions</b> |
|--------|------------------|
|--------|------------------|

| BUTTON                   | DESCRIPTION                 |
|--------------------------|-----------------------------|
| <b>▲</b> /▼/ <b>◄</b> /► | Navigate through the menus  |
| Enter                    | Select the highlighted item |
| RETURN                   | Return to the previous view |
| EXIT                     | Close the app               |
| D/Blue                   | Show/hide the Main Menu     |

**CRESTRON-APP-SSTV** Display on Startup

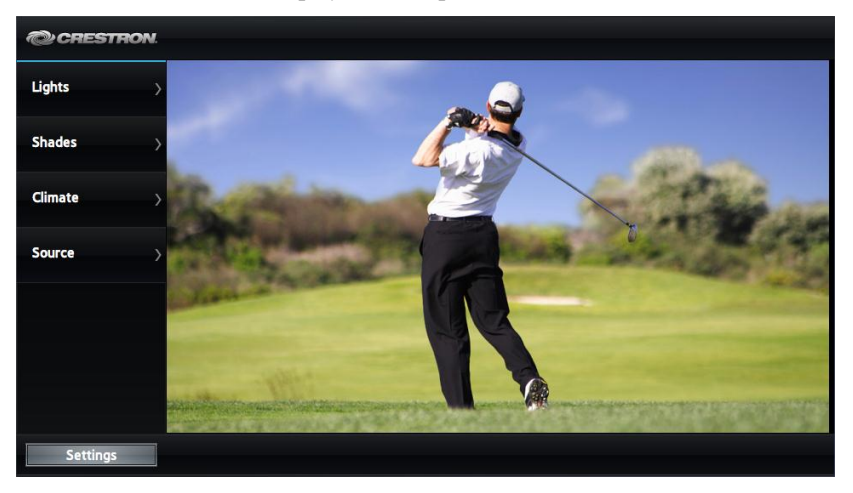

2. Use the TV remote to highlight and select **Settings**. The **Configuration Menu** is displayed.

**NOTE:** Upon initial startup, the app runs in Demo mode and an abbreviated **Configuration Menu** is displayed. To turn off Demo mode and view the entire **Configuration Menu**, refer to step 3.

Configuration Menu (Demo Mode Enabled)

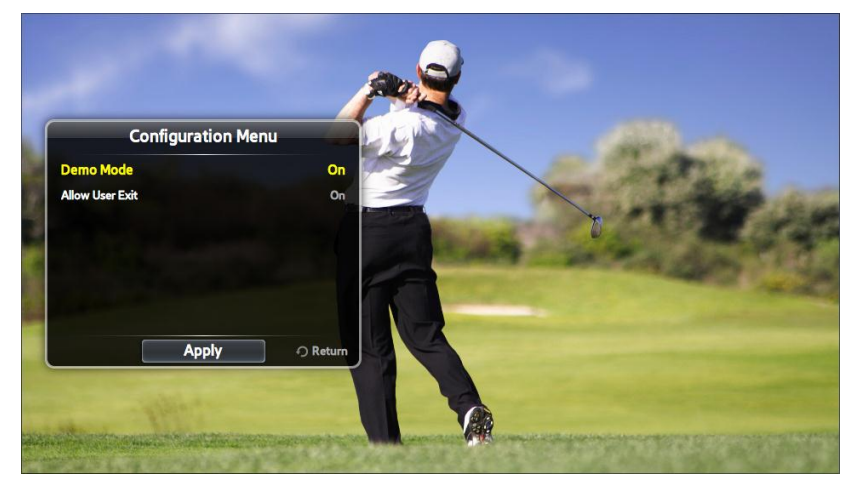

3. When the app is initially started prior to configuration, it operates in Demo mode and shows a demonstration of available functions. Demo mode can be used without a connection to a control system or the XML file that is placed in the control system's HTML directory. Demo mode must be disabled when used with a control system.

Use the TV remote to highlight and select **Demo Mode**. The **Enable Demo Mode** screen is displayed.

Enable Demo Mode Screen

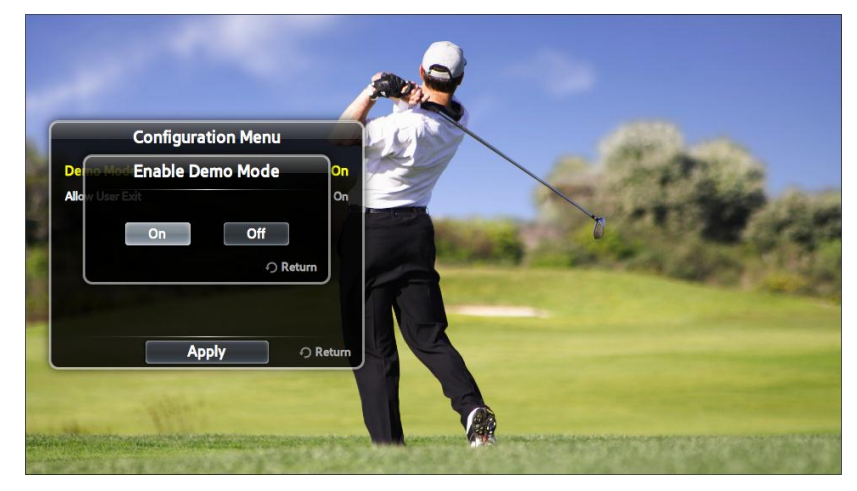

Use the TV remote to enable or disable Demo mode and select **Return**. When Demo mode is disabled, the entire **Configuration Menu** is displayed.

Configuration Menu (Demo Mode Disabled)

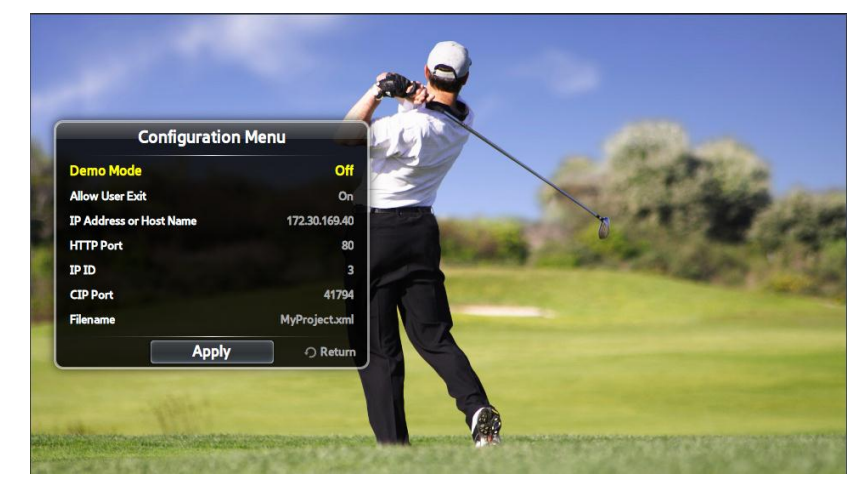

4. Once the app is started, it can be locked so the user cannot exit the app. Use the TV remote to highlight and select **Allow User Exit**. The **Allow User Exit** screen is displayed.

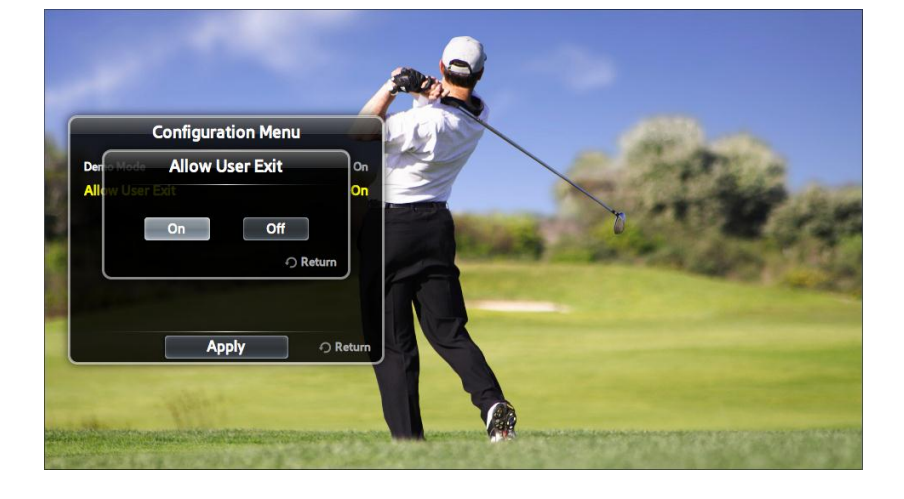

Use the TV remote to allow or deny the user the ability to exit the app and select **Return**. The **Configuration Menu** is displayed.

 Use the TV remote to highlight and select IP Address or Host Name. The Enter IP Address or Host Name screen and on-screen keyboard are displayed.

| Configurat           | tion Menu              | 1        | 2    | 3     | 4    | 5 | 6   | 7     | 8 | 9  | 0 | De   |      |
|----------------------|------------------------|----------|------|-------|------|---|-----|-------|---|----|---|------|------|
| De Enter IP Addres   | s or Host Name Diff    | q        | w    | e     | -    | t | y   | u     | i | •  | P | www. | .co  |
| Alle                 | Dn                     |          |      |       |      |   |     |       |   |    |   |      |      |
| О                    | K O Return             | <b>a</b> | s    | a     | _    | g | •   | 1     | ĸ |    |   |      | -    |
| IP ID                | 3                      | z        | ×    | c     | v    | Ь | n   | m     | • | •  | 0 | De   | lete |
| CIP Port<br>Filename | 41794<br>MyProject.xml | Caps     | Lock | Sh    | lift |   | Sp  | ace   |   | 1★ |   |      |      |
| Арр                  | oly Return             |          | Num  | пегіс |      |   | Set | tings |   | C  | Ж | Ca   | nce  |

Enter IP Address or Host Name Screen

Allow User Exit Screen

Use the TV remote and on-screen keyboard to enter the control system's IP address or host name and select OK. The **Configuration Menu** is displayed.

**NOTE:** If operating in a DHCP environment, use a host name rather than an IP address as the DHCP server may change the IP address periodically.

6. If necessary, use the TV remote to highlight and select **HTTP Port**. The **Enter Control System HTTP Port** screen and on-screen keypad are displayed.

**NOTE:** The default port is 80.

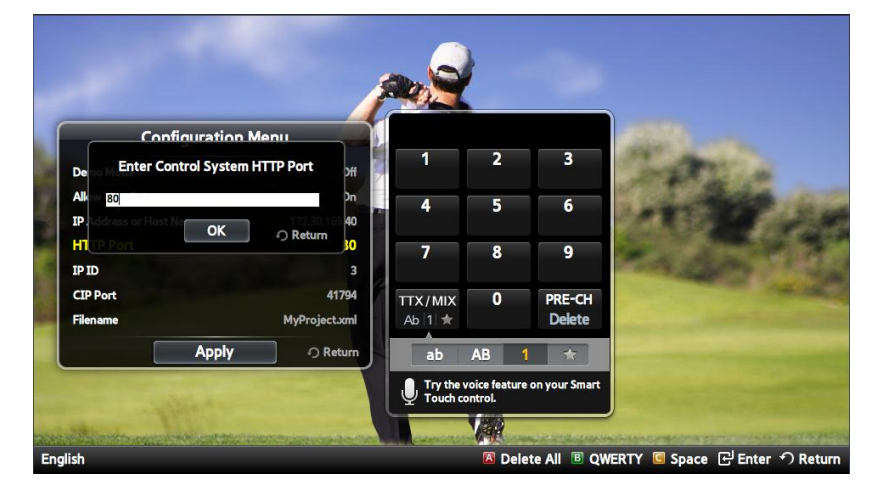

Enter Control System HTTP Port Screen

Use the TV remote and on-screen keypad to enter the control system's HTTP port and select **OK**. The **Configuration Menu** is displayed.

7. Use the TV remote to highlight and select **IP ID**. The **Enter IP ID** screen and on-screen keyboard are displayed.

Enter IP ID Screen

| Confin                | unation Manu  | 4      |      |         | ,     |       |    | 6       | -      |      |        | •  | De   |      |
|-----------------------|---------------|--------|------|---------|-------|-------|----|---------|--------|------|--------|----|------|------|
| Contid                | IIFATION MENU |        |      | 2       | 3     | 4     | •  | •       | 1      | •    | 9      | U  | De   | FAII |
| Deno Mode El          | nter IP ID    | H H    | a    | w       | e     | -     | t  | v       | U      | i    | 0      | D  | www. | .co  |
| Aller 3               |               | Dn 📃 – |      |         |       |       |    | ·       |        |      |        |    |      |      |
| IP.Address or Host Na | OK O Return   | ).0    | а    | s       | d     | f     | g  | h       | j      | k    | 1      | ~  | ?    |      |
| HTCP Port             |               | 80     |      |         |       |       |    |         |        |      |        |    |      |      |
| P ID                  |               | 3      | z    | ×       | C     | v     | Ь  | n       | m      |      | •      | @  | De   | lete |
| IP Port               | 4             | 1794   | Caps | slock   | SH    | ift   |    | Spa     | ace    |      | 1+     |    |      |      |
| ilename               | MyProject     | təxml  |      |         |       |       | ų. | 1       |        |      | • ^    | ₩  |      |      |
|                       | Apply O Re    | eturn  |      | Nun     | ieric |       |    | Sett    | ings   |      | C      | Ж  | Ca   | nce  |
|                       | 128           |        |      | Frv the | voice | featu |    | iour Si | nart T | ouch | contro | 4. |      |      |

Use the TV remote and on-screen keyboard to enter the control system's IP ID and select **OK**. The IP ID must match the IP ID specified in the control system program. Upon entering the IP ID, the **Configuration Menu** is displayed.

8. Use the TV remote to highlight and select **CIP Port**. The **Enter CIP Port Number** screen and on-screen keypad are displayed.

**NOTE:** The default port is 41794.

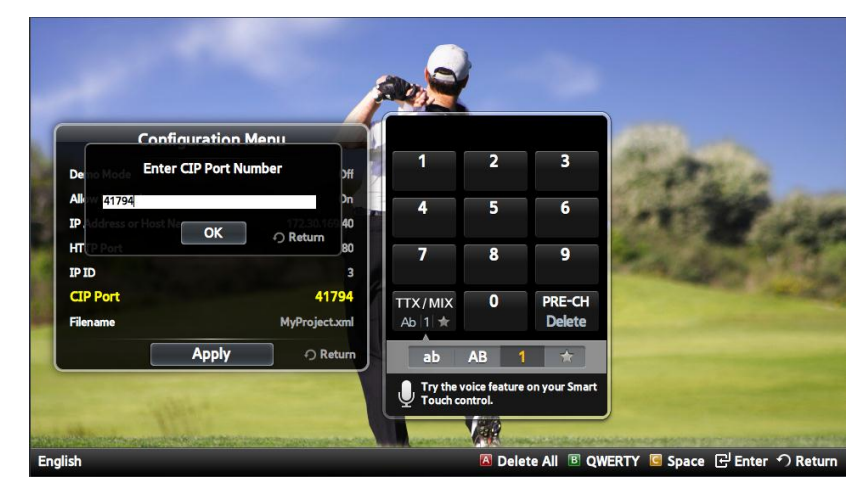

Enter CIP Port Number Screen

Use the TV remote and on-screen keypad to enter the CIP port number used by the control system and select **OK**. The **Configuration Menu** is displayed.

9. Use the TV remote to highlight and select **Filename**. The **Enter Filename** screen and on-screen keyboard are displayed.

Enter Filename Screen

|                                |                                                                                                    |                | 2       |       |        |        |        |         |           |         |         |       |      |
|--------------------------------|----------------------------------------------------------------------------------------------------|----------------|---------|-------|--------|--------|--------|---------|-----------|---------|---------|-------|------|
| Configuration M                | enu                                                                                                    | 1              | 2       | 3     | 4      | 5      | 6      | 7       | 8         | 9       | 0       | Del   | All  |
| Deno Mode Enter Filename       | 211                                                                                                    | 9              | w       | e     | r      | t      | у      | u       | i         | 0       | P       | www.  | .cor |
| IP. OK                         | Pn<br>1.0                                                                                                    | a              | s       | d     | f      | g      | h      | j       | k         | 1       | ~       | ?     | !    |
| IPID                           | 3                                                                                                    | z              | x       | n     | v      | Þ      | n      | m       | •         | •       | 0       | Del   | ete  |
| CIP Port<br>Filename           | 41794<br>MyProject.xml                                                                                                    | Caps           | Lock    | Sh    | ift    |        | Spi    | ace     |           | 1★      |         | •     |      |
| Apply                          | O Return     O     Return     O     O     Content     Content     Cont |                | Num     | eric  |        |        | Sett   | ings    |           | C       | K       | Car   | ncel |
|                                |                                                                                                    | Ū.             | ry the  | voice | featur | e on y | our Si | nart T  | ouch      | contro  |         |       |      |
| and the second second data and | unitruppen painten                                                                                                    | and the second | NOR UNI | (191  | CONVOC | A SHOR | -      | al-star | CATHON IN | anar gi | Harrise | -10.0 | 1913 |

Use the TV remote and on-screen keyboard to enter the name of the XML file created in "Configure the App's Menu" on page 3 and select **OK**. The **Configuration Menu** is displayed.

10. Use the TV remote to highlight and select **Apply**. The **Configuration Menu** disappears.

**NOTE:** If a successful connection is made with the control system, the app automatically uses the same settings the next time it launches. If the app is not able to connect to the control system after a timeout of approximately 20 seconds, the app issues the notification "Control System Connection Failed. Check Settings." For a detailed list of error messages and probable causes, refer to "Troubleshooting" on page 11.

#### Auto-start on Power Up

The app can be set to automatically start when the TV is turned on. When configured, the app automatically launches in the background after the TV initializes (approximately 20 seconds). To configure the TV to automatically start the app, perform the following procedure:

- 1. On the TV remote, press  $\bigvee$  to open the Smart Hub.
- 2. On the TV remote, press **TOOLS**.
- 3. Use the TV remote to highlight and select **Settings**.
- 4. Use the TV remote to highlight and select Service Manager.
- 5. Use the TV remote to highlight and select **Auto Ticker**. A list of apps that can automatically start (also known as ticker apps) is displayed.

**NOTE:** The Auto Ticker feature only operates when the television is connected to an active video signal.

6. Use the TV remote to highlight the Crestron app and select it. The selected app is indicated with a checkmark.

#### Start the App

- 1. On the TV remote, press 🔰 to open the Smart Hub.
- 2. Use the TV remote to highlight the app and select it. If the app is running in Demo mode, the app is displayed. Otherwise, the app starts in the background.

**NOTE:** If a non-ticker app is started while the Crestron app is running, the Crestron app is disabled and automatically restarts when the non-ticker app is closed.

**NOTE:** If a ticker app is started while the Crestron app is running, the Crestron app is disabled and must be manually restarted after the ticker app is closed.

### Operation

- 1. On the TV remote, press the right navigation button to display the app menu. The content is resized to prevent interruption of the viewing experience.
- 2. Use the TV remote to control the system functions.

#### **Button Functions**

| BUTTON                   | DESCRIPTION                 |
|--------------------------|-----------------------------|
| <b>▲</b> /▼/ <b>◄</b> /► | Navigate through the menus  |
| Enter                    | Select the highlighted item |
| RETURN                   | Return to the previous view |
| EXIT                     | Close the app               |
| D/Blue                   | Show or hide the main menu  |

3. To hide the app and restore full-screen video, press the left navigation button when the main menu is displayed. The app disappears.

**NOTE:** If a non-ticker app is started while the Crestron app is running, the Crestron app is disabled and automatically restarts when the non-ticker app is closed.

**NOTE:** If a ticker app is started while the Crestron app is running, the Crestron app is disabled and must be manually restarted after the ticker app is closed.

# **Problem Solving**

#### Troubleshooting

If an error occurs, the app displays a message. The following table provides corrective action for possible trouble situations. If further assistance is required, please contact a Crestron customer service representative.

CRESTRON-APP-SSTV Troubleshooting

| MESSAGE                                                                                            | CALLSE(S)                                                                                                    | CORRECTIVE ACTION                                                                                                    |
|----------------------------------------------------------------------------------------------------|----------------------------------------------------------------------------------------------------|----------------------------------------------------------------------------------------------------|
|                                                                                                    |                                                                                                    |                                                                                                    |
| Device Offline.                                                                                    | The app attempted to<br>send a signal to the<br>control system, but the<br>app is not online with<br>the control system. | Verify that the control<br>system's IP table is set up<br>correctly and that the correct<br>IP address/hostname and<br>CIP Port are set in the app.                                                                                                  |
| Control System<br>Connection<br>Failed. Check<br>Settings.                                         | The app attempted to connect to the control system but timed out.                                                        | Verify that the control<br>system's IP table is set up<br>correctly and that the correct<br>IP address/hostname and<br>CIP port are set in the app.                                                                                                  |
| [0] Load Project<br>Failed<br>Unable to<br>communicate with<br>server at: Web<br>server IP address | The app was unable to connect to a server at the specified IP address.                                                   | Verify that the Web server's<br>address is set correctly in the<br>app and that the server is<br>accessible.                                                                                                    |
| [404] XML File not<br>found on control<br>system.                                                  | The app was able to<br>connect to the server,<br>but the project XML file<br>was not located on the<br>server.           | Verify that the project XML<br>file is copied to the Web<br>server's root directory and<br>that the filename is spelled<br>correctly in the app's settings.<br>Be sure to include the file<br>extension in the filename (i.e.,<br>MyProject.xml.63). |
| [500] Internal<br>Server Error.                                                                    | The server reported an<br>internal server error to<br>the app.                                                           | Verify that the Web server is<br>operating properly and is<br>accessible via a browser.                                                                                                    |
| Error parsing xml<br>file<br><i>filename</i> contains<br>incorrect XML                             | The app was able to<br>download the project<br>XML file from the server<br>but was unable to parse<br>the XML file.      | Verify that the XML contained<br>in the project XML file is valid.<br>Use an online XML validator if<br>necessary.                                                                                                    |
| Time out error.<br>Check network<br>connection on TV<br>and Control<br>System.                     | A timeout occurred while trying to connect to the Web server.                                                            | Verify all network settings and physical connections.                                                                                                    |
| XML file request was aborted.                                                                      | An operation aborted the XML file request.                                                                               | Verify all network settings and physical connections.                                                                                                    |
| Load Project<br>Failed:<br>Status:<br><i>StatusCode</i><br>ResponseText                            | An error occurred while<br>requesting the project<br>XML, which was not one<br>of the above categories.                  | Look at the StatusCode and<br>ResponseText for an<br>indication of what the issue is.<br>The StatusCode is a standard<br>HTTP status code.                                                                                                    |

#### **Further Inquiries**

To locate specific information or resolve questions after reviewing this guide, contact Crestron's True Blue Support at 1-888-CRESTRON [1-888-273-7876] or, for assistance within a particular geographic region, refer to the listing of Crestron worldwide offices at <u>www.crestron.com/offices</u>.

To post a question about Crestron products, log onto Crestron's Online Help at <u>www.crestron.com/onlinehelp</u>. First-time users must establish a user account to fully benefit from all available features.

#### **Future Updates**

As Crestron improves functions, adds new features, and extends the capabilities of the CRESTRON-APP-SSTV, additional information may be made available as manual updates. These updates are solely electronic and serve as intermediary supplements prior to the release of a complete technical documentation revision.

Check the Crestron website periodically for manual update availability and its relevance. Updates are identified as an "Addendum" in the Download column.

# **Appendix A: Configuration**

**NOTE:** This section contains instructions that require familiarity with the XML programming language and structure. Only experienced programmers should make changes to the XML file.

**NOTE:** For a list of supported XML commands, refer to "Appendix B: XML Text and Supported Commands" on page 17.

**NOTE:** XML text that can be modified and saved as an XML file can be found in "Appendix C: Sample XML File" on page 18.

#### Menu Structure

When the app is started, the main menu is displayed. The structure and functions of the main menu are defined in an XML file that is stored in the control system's HTML folder.

The structure and functions of the main menu are configured within the **menu** tags of the XML file.

The main menu is comprised of main menu items. The main menu can hold a maximum of six main menu items. Each main menu item can be a function (i.e. "Lights On") or can contain an unlimited amount of subitems that can be set to function as buttons or HVAC controls.

#### Create Main Menu Items

#### Main Menu Screen

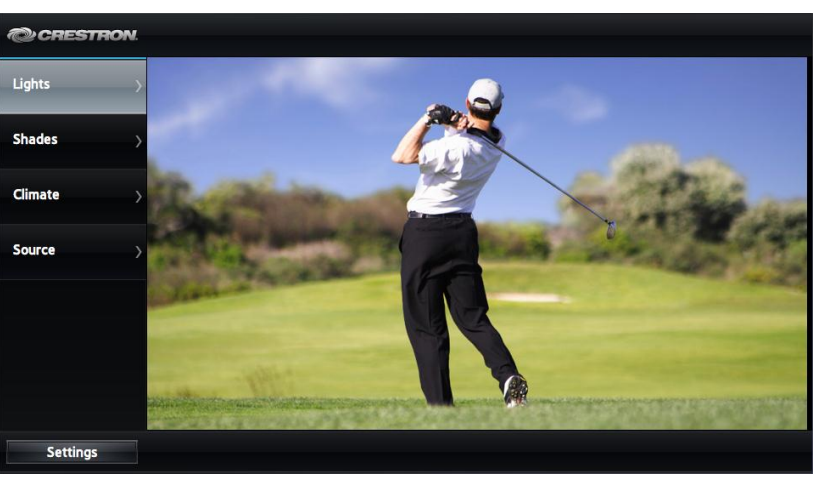

To create and configure an item in the main menu, add the following syntax within the **menu** tags of the XML file where *XXXX* is a text label that is displayed on the button and *YY* is the digital join assigned in the control system program.

```
<item type="button">
<label>XXXX</label>
<djoin>YY</djoin>
</item>
```

**NOTE:** Unless an actual control system function (aside from menu navigation) is assigned to a main menu item, the digital join should not be specified.

#### **Create Subitems**

There are two types of subitems that can be displayed: button items and HVAC items.

#### Button Item

Main Menu Screen with Submenu Shown

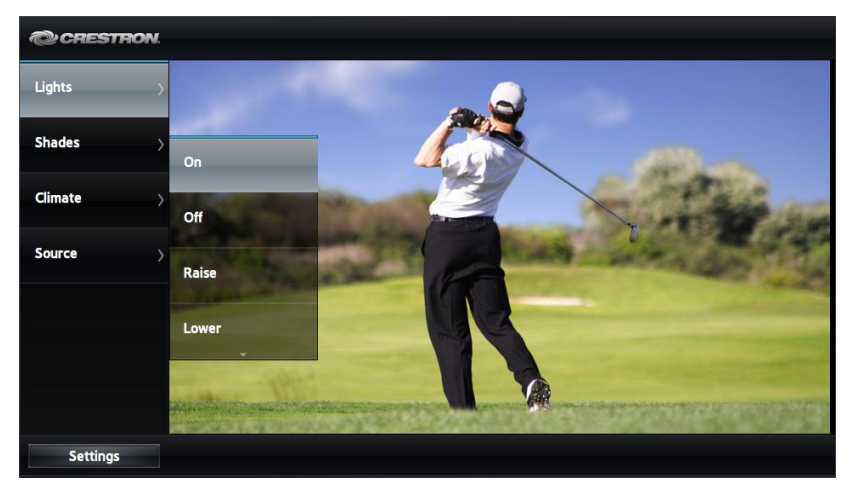

A button is a subitem which uses the standard tags **label** (for the button's label), **djoin** (digital join), and **sjoin** (serial join). If a user selects a button subitem, the digital **djoin** is triggered and the submenu is displayed (if one exists).

An indirect text join can be specified for the menu item by adding the **sjoin** tag to the menu item.

To create and configure a button subitem in a main menu item, add the following syntax within a main menu item's **item** tags where *XXXX* is a text label that is displayed on the button and *YY* is the digital join assigned in the control system program:

#### HVAC Item

Main Menu Screen with Submenu Showing HVAC Control

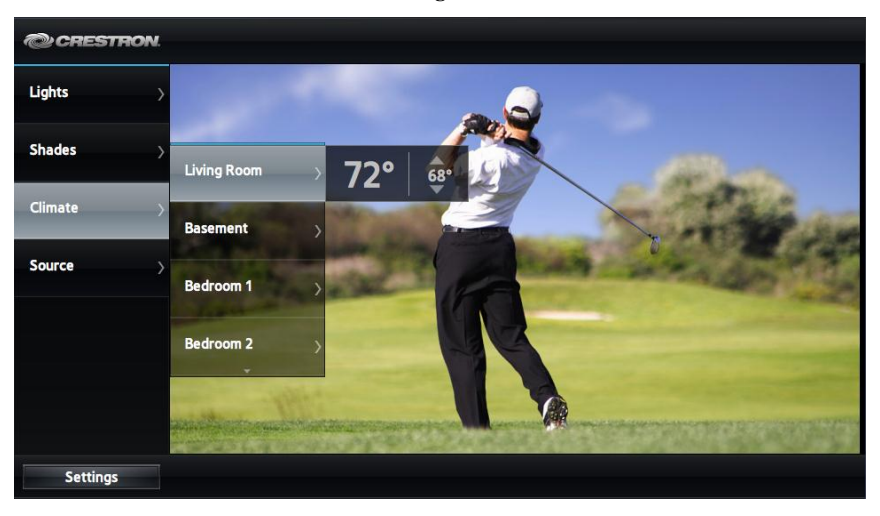

An HVAC item looks like a standard button but displays an HVAC control object when selected. If the user has selected an HVAC item, pressing the up button on the TV remote's navigation pad triggers the **temp\_up\_djoin** for as long as the button is pressed. Likewise, pressing the down button triggers the **temp\_down\_djoin** for as long as the button is pressed.

To create and configure an HVAC item in a main menu item, add the following syntax within a main menu item's **item** tags where *XXXX* is a text label that is displayed on the button, *YY* is a digital join assigned in the control system program, and *ZZ* is an analog join assigned in the control system program:

#### Settings

In addition to the in-app settings described in "Configure the App on the TV" on page 3, additional settings can be configured in the **settings** tags of the XML file for further customization.

#### **PIN Number**

A Personal Identification Number (PIN) can be created and placed in the XML file to prevent accidental changes to the in-app settings. To use a PIN to protect the in-app settings, add the following syntax within the **settings** tags where *YYYY* is a 4-digit number:

<pin>YYYY</pin>

The PIN number should be placed between the **pin** tags. If a PIN is not listed, the in-app settings can be changed as described in "Configure the App on the TV" on page 3.

#### **Timeout Setting**

An automatic timeout can be set to hide the app's menu after a period of inactivity (specified in seconds). To enable an automatic timeout, add the following syntax within the **settings** tags where *YY* is a timeout length specified in seconds:

<menutimeout>YY</menutimeout>

The timeout amount should be placed between the **menutimeout** tags. If left unchanged, the default timeout is 10 seconds.

# Appendix B: XML Text and Supported Commands

All fields shown in the XML text below are optional. If a certain function is not to be used, the tags can be deleted or the tag's value can be left empty (i.e., <sjoin></sjoin>).

#### XML Text and Functions

| XML TEXT                                   | FUNCTION                                                 |
|--------------------------------------------|----------------------------------------------------------|
| <menu></menu>                              | Indicates the start of the menu structure.               |
| <item type="button"></item>                | Adds a button item to the main menu.                     |
| <label>Lights</label>                      | Sets the text label of the item to Lights.               |
| <djoin>58</djoin>                          | Sets the digital press join to 58.                       |
| <sjoin>1</sjoin>                           | Sets the indirect text join to 1.                        |
| <subitem type="button"></subitem>          | Adds a button subitem to the Lights menu.                |
| <label>On</label>                          | Sets the text label of the button subitem to <b>On</b> . |
| <djoin>59</djoin>                          | Sets the digital join press of the button subitem to 59. |
| <sjoin></sjoin>                            | Sets the indirect text join to "join not used."          |
|                                            | End of the first subitem.                                |
| <subitem type="button"></subitem>          | Adds a button subitem to the Lights menu.                |
| <label></label>                            | Indicates that there is no label.                        |
| <djoin>60</djoin>                          | Sets the digital join press of the button subitem to 60. |
| <sjoin>2</sjoin>                           | Sets the indirect text join to 2.                        |
|                                            | End of the second subitem.                               |
|                                            | End of the Lights menu item.                             |
| <item type="hvac"></item>                  | Adds an HVAC item to the main menu.                      |
| <label>Climate</label>                     | Sets the text of the item to Climate.                    |
| <current_temp_ajoin>1</current_temp_ajoin> | Sets the current temperature analog join to 1.           |
| <setpoint_ajoin>2</setpoint_ajoin>         | Sets the setpoint feedback analog join to 2.             |
| <temp_up_djoin>21</temp_up_djoin>          | Sets the temperature up digital join to 21.              |
| <temp_down_djoin>22</temp_down_djoin>      | Sets the temperature down digital join to 22.            |
|                                            | Indicates the end of the Climate item.                   |
|                                            | Indicates the end of the menu structure.                 |

# Appendix C: Sample XML File

The following code text can be copied and pasted into a blank XML file and customized for a particular installation.

Once saved, it should be stored in the control system's HTML folder for use during runtime.

```
<?xml version="1.0" encoding="UTF-8"?>
<crestron app ver="0.00" theme="crestron slate">
   <menu>
      <item type="button">
          <label>Lights</label>
          <djoin></djoin>
          <subitem type="button">
             <label>On</label>
             <djoin>1</djoin>
          </subitem>
          <subitem type="button">
             <label>Off</label>
             <djoin>2</djoin>
          </subitem>
          <subitem type="button">
             <label>Raise</label>
             <djoin>3</djoin>
          </subitem>
          <subitem type="button">
             <label>Lower</label>
             <djoin>4</djoin>
          </subitem>
          <subitem type="button">
             <label></label>
             <djoin>5</djoin>
             <sjoin>1</sjoin>
          </subitem>
          <subitem type="button">
             <label></label>
             <djoin>6</djoin>
             <sjoin>2</sjoin>
          </subitem>
          <subitem type="button">
             <label></label>
             <djoin>7</djoin>
             <sjoin>3</sjoin>
          </subitem>
      </item>
      <item type="button">
          <label>Shades</label>
          <djoin></djoin>
          <subitem type="button">
             <label>Open</label>
             <djoin>11</djoin>
          </subitem>
          <subitem type="button">
             <label>Close</label>
             <djoin>12</djoin>
          </subitem>
          <subitem type="button">
             <label>Raise</label>
             <djoin>13</djoin>
             </subitem>
```

```
<subitem type="button">
      <label>Lower</label>
      <djoin>14</djoin>
   </subitem>
</item>
<item type="hvac">
   <label>Climate</label>
   <current_temp_ajoin>1</current_temp_ajoin>
   <setpoint_ajoin>2</setpoint_ajoin>
   <temp up djoin>21</temp up djoin>
   <temp down djoin>22</temp down djoin>
</item>
<item type="button">
   <label>Security</label>
   <subitem type="button">
      <label>Arm</label>
      <djoin></djoin>
   </subitem>
   <subitem type="button">
      <label>Disarm</label>
      <djoin></djoin>
   </subitem>
</item>
<item type="button">
   <label>All Climate Zones</label>
   <subitem type="hvac">
      <label>Living Room</label>
      <current_temp_ajoin>1</current_temp_ajoin>
      <setpoint ajoin>2</setpoint ajoin>
      <temp up djoin>21</temp up djoin>
      <temp down djoin>22</temp down djoin>
   </subitem>
   <subitem type="hvac">
      <label>Basement</label>
      <current_temp_ajoin>1</current_temp_ajoin>
      <setpoint_ajoin>2</setpoint_ajoin>
      <temp_up_djoin>21</temp_up_djoin>
      <temp_down_djoin>22</temp_down_djoin>
   </subitem>
   <subitem type="hvac">
      <label>Bedroom 1</label>
      <current_temp_ajoin>1</current_temp_ajoin>
      <setpoint_ajoin>2</setpoint_ajoin>
      <temp up djoin>21</temp up djoin>
      <temp_down_djoin>22</temp_down_djoin>
   </subitem>
   <subitem type="hvac">
      <label>Bedroom 2</label>
      <current temp ajoin>1</current temp ajoin>
      <setpoint_ajoin>2</setpoint_ajoin>
      <temp_up_djoin>21</temp_up_djoin>
      <temp down djoin>22</temp down djoin>
   </subitem>
   <subitem type="hvac">
      <label>Master Bedroom</label>
      <current_temp_ajoin>1</current_temp_ajoin>
      <setpoint ajoin>2</setpoint ajoin>
      <temp_up_djoin>21</temp_up_djoin>
      <temp down djoin>22</temp down djoin>
   </subitem>
</item>
<item type="button">
   <label>Sample Menu Item</label>
   <subitem type="button">
```

<label>Sample SubItem 1</label> <djoin></djoin> </subitem> <subitem type="button"> <label>Sample SubItem 2</label> <djoin></djoin> </subitem> <subitem type="button"> <label>Sample SubItem 3</label> <djoin></djoin> </subitem> <subitem type="button"> <label>Sample SubItem 4</label> <djoin></djoin> </subitem> </item> </menu> <settings> <pin></pin> <menutimeout>10</menutimeout> </settings> </crestron\_app>

### **Return and Warranty Policies**

#### Merchandise Returns / Repair Service

- No merchandise may be returned for credit, exchange or service without prior authorization from Crestron. To obtain warranty service for Crestron products, contact an authorized Crestron dealer. Only authorized Crestron dealers may contact the factory and request an RMA (Return Merchandise Authorization) number. Enclose a note specifying the nature of the problem, name and phone number of contact person, RMA number and return address.
- 2. Products may be returned for credit, exchange or service with a Crestron Return Merchandise Authorization (RMA) number. Authorized returns must be shipped freight prepaid to Crestron, 6 Volvo Drive, Rockleigh, N.J. or its authorized subsidiaries, with RMA number clearly marked on the outside of all cartons. Shipments arriving freight collect or without an RMA number shall be subject to refusal. Crestron reserves the right in its sole and absolute discretion to charge a 15% restocking fee plus shipping costs on any products returned with an RMA.
- 3. Return freight charges following repair of items under warranty shall be paid by Crestron, shipping by standard ground carrier. In the event repairs are found to be non-warranty, return freight costs shall be paid by the purchaser.

#### **Crestron Limited Warranty**

Crestron Electronics, Inc. warrants its products to be free from manufacturing defects in materials and workmanship under normal use for a period of three (3) years from the date of purchase from Crestron, with the following exceptions: disk drives and any other moving or rotating mechanical parts, pan/tilt heads and power supplies are covered for a period of one (1) year; touch screen display and overlay components are covered for 90 days; batteries and incandescent lamps are not covered.

This warranty extends to products purchased directly from Crestron or an authorized Crestron dealer. Purchasers should inquire of the dealer regarding the nature and extent of the dealer's warranty, if any.

Crestron shall not be liable to honor the terms of this warranty if the product has been used in any application other than that for which it was intended or if it has been subjected to misuse, accidental damage, modification or improper installation procedures. Furthermore, this warranty does not cover any product that has had the serial number altered, defaced or removed.

This warranty shall be the sole and exclusive remedy to the original purchaser. In no event shall Crestron be liable for incidental or consequential damages of any kind (property or economic damages inclusive) arising from the sale or use of this equipment. Crestron is not liable for any claim made by a third party or made by the purchaser for a third party.

Crestron shall, at its option, repair or replace any product found defective, without charge for parts or labor. Repaired or replaced equipment and parts supplied under this warranty shall be covered only by the unexpired portion of the warranty.

Except as expressly set forth in this warranty, Crestron makes no other warranties, expressed or implied, nor authorizes any other party to offer any warranty, including any implied warranties of merchantability or fitness for a particular purpose. Any implied warranties that may be imposed by law are limited to the terms of this limited warranty. This warranty statement supersedes all previous warranties.

Crestron software, including without limitation, product development software and product operating system software is licensed to Crestron dealers and Crestron Service Providers (CSPs) under a limited non-exclusive, non-transferable license pursuant to a separate end-user license agreement. The terms of this end user license agreement can be found at <a href="http://www.crestron.com/legal/software\_license\_agreement">www.crestron.com/legal/software\_license\_agreement</a>.

This page is intentionally left blank.

This page is intentionally left blank.

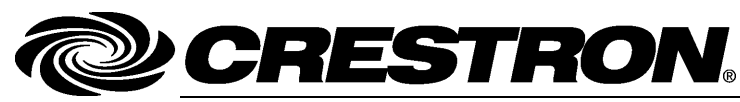

Crestron Electronics, Inc. 15 Volvo Drive Rockleigh, NJ 07647 Tel: 888.CRESTRON Fax: 201.767.7576 www.crestron.com Operations & Installation Guide – DOC. 7594C (2038116) 08.14 Specifications subject to

08.14 Specifications subject to change without notice.

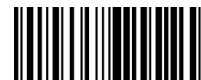